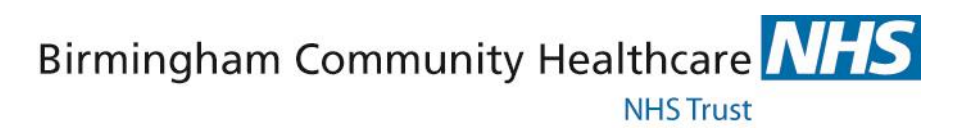

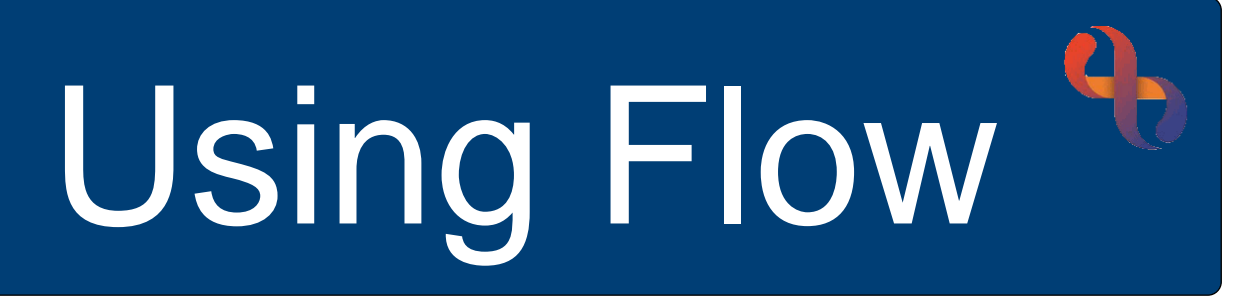

# Phase 1

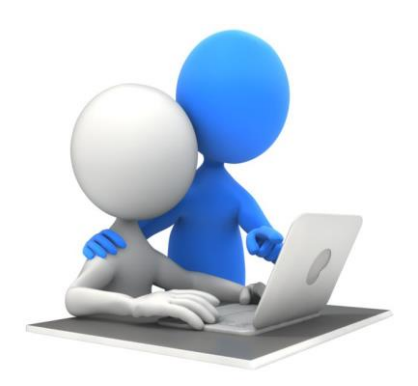

# **Digital Skills Training Team**

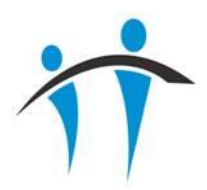

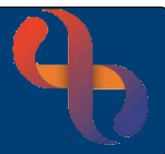

# Contents

| Using Flow                                   | 0  |
|----------------------------------------------|----|
| Overview                                     | 1  |
| Accessing Flow                               | 2  |
| Viewing Your Ward in Locked (Read Only) View | 2  |
| On Ward                                      | 3  |
| Bed Cards                                    | 3  |
| Indicators and Care Alerts Icons             | 4  |
| On Leave                                     | 4  |
| Failed to Return                             | 5  |
| Discharged                                   | 5  |
| Changing the Flow Display                    | 6  |
| Viewing Your Ward in Unlocked (Edit) View    | 7  |
| Patient Synopsis                             | 7  |
| Patient Status Tab                           | 9  |
| Care Alerts                                  | 9  |
| Indicators                                   | 9  |
| Service Requests                             | 10 |
| Service Requests Tab                         | 11 |
| Requested Service Requests                   | 11 |
| Scheduled Service Requests                   | 11 |
| Completed Service Requests                   | 12 |
| Discharge Tab                                | 12 |
| Admission Tab                                | 12 |
| Current Location Tab (Patient Leave)         | 13 |
| Observations Tab                             | 14 |
| Patient Flow                                 | 14 |
| Exiting Unlocked View                        | 14 |

# **Overview**

Best Care

Flow links directly to Rio and displays an overview of the occupied beds for the selected ward. Each bed displays as a patient Bed Card and containing icons to indicate care needs, the current News2 score and the current Consultant details. This information displays in real time and is updated as information is updated in Rio and eObs.

1

## **Accessing Flow**

Flow is opened in Google Chrome and can be accessed via an icon on the desktop of laptops and PCs on your ward. Usually from the pc connected to the large display screen

For each ward there will be a generic login username and password

The generic login will give all users access to a 'locked' read only view of Flow

To **view** Flow

- Select the desktop icon
- Enter the ward Username & Password
- Select OK

Substantive Nursing, Medical and Therapy staff who have smartcard access to Rio will also have access to an 'unlocked' editable version of Flow which allows them to add and update Indicators, Service Requests, Discharge & Leave statuses for a patient

# Viewing Your Ward in Locked (Read Only) View

Using the generic ward login will open Flow in **Locked** view for the ward you are currently working on

The top of the screen displays a blue banner with the name of the ward

To the **left** of the banner is the **Menu** button

Selecting the Menu button allows you to select other wards

On the left of the screen, below the Menu button is the padlock icon this indicates that you are viewing Flow in the default locked view

Below the padlock icon you will see a summary telling you how many beds there are in total on the ward, how may beds are occupied, empty or closed

2

The main screen is divided into four sections; On Ward, On Leave, Failed to Return and Discharged (bottom left)

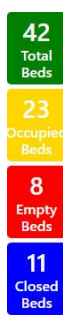

20/05/2022

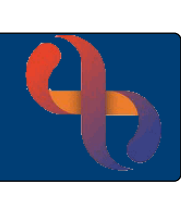

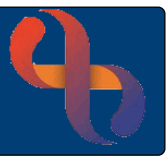

# On Ward

The On Ward section displays a series of 'Bed Cards'. Each card represents a patient in a bed, empty beds will not display

| On Ward                                   |                                          |                                           |                                            |                                         | €, €, _ |
|-------------------------------------------|------------------------------------------|-------------------------------------------|--------------------------------------------|-----------------------------------------|---------|
| A A 🕫                                     | 🔊 🗛 🔬                                    | A A 3                                     | S A 4                                      | ▲ <mark>▲</mark> ⊘                      |         |
| Single Side room 1 (Wing A) -<br>Bed 1    | Single Side room 3 (Wing A) -<br>Bed 3   | 4 bedded bay (Wing A) - Bed 6             | Adm: 3 Mar 2022 (61d)                      | Marr. 1 Mar 2022 (63d)                  |         |
| Adm: 26 Jan 2022 (97d)                    | Adm: 14 Jan 2022 (109d)                  | NEW52: 1                                  | NEWS2: 0                                   | NEWS2: 0                                |         |
| NEWS2: 1                                  | NEWS2: 0                                 | & DAWDOD, Salim (Dr) - GERIATRIC MEDICINE | AWOOD, Salim (Dr) - GERIATRIC MEDICINE     | BAWOOD, Salim (Dr) - GERIATRIC MEDICINE |         |
| DAWOOD, Salim (Dr) - GERIATRIC MEDICINE   | DAWOOD, Salim (Dr) - PALLIATIVE MEDICINE | • • • • • • • • • • • • • • • • • • •     | S A A                                      | <b>A A</b>                              |         |
| A A ?                                     | A A ?                                    | 4 bedded bay (Wing B) - Bed               | 4 bedded bay (Wing B) - Bed                | 8 bedded bay (Wing B) - Bed             |         |
| 8 bedded bay (Wing A) - Bed<br>12         | 8 bedded bay (Wing A) - Bed<br>13        | Adm: 8 Mar 2022 (S6d)                     | 20<br>Adm: 9 Mar 2022 (55d)                | 20<br>Adm: 6 Mar 2022 (58d)             |         |
| Adm: 18 Feb 2022 (75d)                    | Adm: 7 Mar 2022 (57d)                    | NEW52: 2                                  | NEWS2: 0                                   | NEWS2: 0                                |         |
| NEWS2: 0                                  | 🥶 ø 🚽 M 📑 🦽                              | DAWDOD, Salim (Dr) - GERIATRIC MEDICINE   | DAWOOD, Salim (Dr) - GERIATRIC<br>MEDICINE | BAWOOD, Salim (Dr) - GERIATRIC MEDICINE |         |
| & DAWOOD, Salim (Dr) - GERIATRIC MEDICINE | NEWS2: 0                                 |                                           |                                            |                                         |         |

# Bed Cards

Bed Cards display key information for the patient

| ST 🔥 🗛 🍕                                              |     |
|-------------------------------------------------------|-----|
| 🛏 Individual Room - Bed 23                            |     |
| Adm: 28 Apr 2022 (5d)                                 | - 1 |
| A 💿                                                   |     |
| $\Delta \wedge /$                                     | -   |
| NEWS2: 2                                              | -   |
| SIDDIQUI, Mohammad fouad (Dr) - GERIATRIC<br>MEDICINE |     |

The patient's initials are displayed on the purple banner

| In this example, the patient has Alerts recorded 🙏, has no                                                                    |
|----------------------------------------------------------------------------------------------------|
| Allergies 🗛 and has 5 days to go until their estimated date                                                                   |
| of discharge $^{(-5)}$ , this information is pulled from Rio and is displayed in the purple banner at the top of the Bed Card |
| The patient is in a side room, in Bed 23                                                                                      |
| They were admitted on 28 <sup>th</sup> April and have been on the ward for 5 days                                             |
| The patient has two Indicator icons which show they use a walking frame 🛱 and they have a diabetic diet 🧐                     |

 $\Delta$  The Occupational Therapy team have seen the patient and completed their intervention (green for OT, three sides of the triangle because the intervention is completed)

A The Physiotherapy team have received the request and have scheduled to see the patient (blue for Physio; two sides of the triangle because an intervention is scheduled)

The Nutrition & Dietetics intervention has been requested, but is not yet scheduled (pale blue for Nutrition & Dietetics; one side of the triangle because the intervention has been requested)

This patient has a News2 score of 2. This has been recorded in Rio or eObs and automatically displays in Flow

The patient is admitted under the care of Dr Siddiqui who is a consultant in Geriatric Medicine

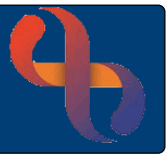

### Indicators and Care Alerts Icons

Indicators display on the patient's bed card when they are added in Flow by users with 'unlocked' access

Care Alert icons display automatically on the bed card when information is recorded in specific Rio assessment forms. The table below shows which assessment forms Care Alert information is pulled from

| Example Icon     | Care Alert                                      | Assessment Form / Section or Sub Form                        |
|------------------|-------------------------------------------------|--------------------------------------------------------------|
| 25               | Ceiling of Care (CoC)                           | Medical Admission / Ceiling of Care sub form                 |
| DNR              | Do Not Resuscitate                              | Handover / DNAR Status                                       |
| <b>C</b> 19      | COVID Status                                    | Handover / COVID Category & Swab date                        |
| $\sum_{i=1}^{1}$ | Level of Supervision                            | Enhanced Supervision                                         |
|                  | Diabetic                                        | Clinical Examination / Type of Diabetes                      |
|                  | Nil by Mouth                                    | Nursing Needs/Care Plans / IDDSI                             |
| IDDSI            | Modified Diet or Fluids                         | Nursing Needs/Care Plans / IDDSI                             |
| <b>1</b>         | Nursed in Bed                                   | Handover / Support for Transfer /supervision when mobilising |
| 2°               | Mobility                                        | Handover / Support for Transfer /supervision when mobilising |
| PEEP             | PEEP (Personal<br>Emergency Evacuation<br>Plan) | Nursing Needs/Car Plans / PEEP                               |

The colour of many icons will vary depending on the status of the Care Alert. For example, if a patient is COVID positive the icon will display in red; if they are COVID negative the icon will display in green

## **On Leave**

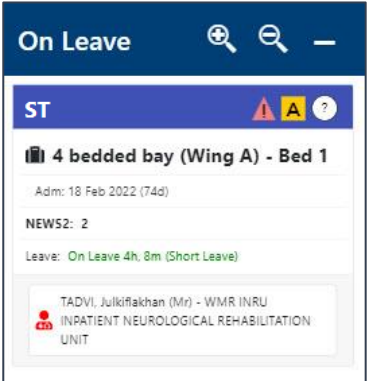

The **On Leave** section will display Bed Cards for patients who are currently on leave from the ward

This may be because the patient has an appointment e.g., for a CT scan or may be temporally allowed home for a day or two (usually palliative care patients)

The length of time the patient has been on leave for will display in green

When the patients return to the ward is recorded, they will automatically be moved back to the On Ward section

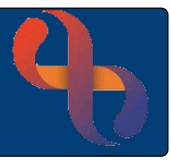

# Failed to Return

| Failed to<br>Return                                 | € Q _                                   |
|-----------------------------------------------------|-----------------------------------------|
| ST                                                  | <mark>▲</mark> ▲ ③                      |
| 🛍 4 bedded bay                                      | (Wing A) - Bed 1                        |
| Adm: 18 Feb 2022 (74d)                              |                                         |
| NEW52: 2                                            |                                         |
| Leave: OVERDUE 2h, 11m                              | (Short Leave)                           |
| TADVI, Julkiflakhan ()<br>INPATIENT NEUROLC<br>UNIT | Mr) - WMR INRU<br>DGICAL REHABILITATION |

The **Failed to Return** section will display Bed Cards for patients who are on leave and have not returned by the planned leave date/time

The length of time the patient is overdue by will display in red

When the patients return to the ward is recorded, they will automatically be moved back to the On Ward section

The On Ward, On Leave and Failed to Return sections all display with **zoom in**, **zoom out** and **minimise** icons

- Select the **zoom in** icon to **increase** the size of the Bed Cards
- Select the **zoom out** icon to **decrease** the size of the Bed Cards
- Select the **minimise** icon to display the section at the **bottom of the screen** next to the Discharged section

# Discharged

• Select **Discharged** to display a list of patients who have been discharged in the last 72 hours

| APPEALINE Typhone Typhone<br>typhone Typhone<br>(A)<br>APPEALINE Typhone<br>APPEALINE Typhone<br>APPEALINE TYphone<br>APPEALINE TYphone<br>AP | All (20) ♥<br>down (3word (3word (3wor | Bing 2 - MSG - Red 14.     Did Han ( pain fait<br>Did Han ( pain fait<br>did bing and fait<br>did bing and fait<br>did bin<br>did | Antonia Jacobi<br>Jahanda (Ma)<br>Jahanda (Ma)<br>Bang 22 - NHSE - Bod 15<br>Bin Flam: Sama ran<br>Walk Hand Sama (Ma)<br>Sama (Sama Sama Sama Sama Sama Sama Sama | Alternative angular angular an | -                  |      |            |                          |        |
|----------------------------------------------------------------------------------------------------|----------------------------------------------------------------------------------------------------|----------------------------------------------------------------------------------------------------|----------------------------------------------------------------------------------------------------|----------------------------------------------------------------------------------------------------|--------------------|------|------------|--------------------------|--------|
| NHS                                                                                                    | NHS Name                                                                                                    |                                                                                                    |                                                                                                    |                                                                                                    |                    | Ward | Room & Bed | Admission Date           | Gender |
| Unknown                                                                                                    | LOMAMI, Shahmala (Miss)                                                                                                    |                                                                                                    |                                                                                                    |                                                                                                    | AHMAD, Farooq (Dr) |      | -          | 20 Jan 2022 12:00 (104d) | Female |

• Select the arrow 💟 to collapse the list

If the On Ward, On Leave or Failed to Return sections are displaying at the bottom of the screen, a list of patients can be viewed by clicking on the section heading

| Discharged | On Ward 🗗 | On Leave 🗗 🛛 Failed to Return 🗗 💙                                                                       |            |                                 |                         |        |
|------------|-----------|----------------------------------------------------------------------------------------------------|------------|---------------------------------|-------------------------|--------|
| NHS        | Name      | Consultant                                                                                              | Ward       | Room & Bed                      | Admission Date          | Gender |
|            |           | On Leave     Failed to Return       Consultant       TADVI, Julkiflakhan (Mr)       GRUBB, Anthony (Dr) | MHH Ward 7 | Single Side room 3 (Wing A) - 1 | 28 Feb 2022 16:15 (65d) |        |
|            |           | GRUBB, Anthony (Dr)                                                                                     | MHH Ward 7 | 4 bedded bay (Wing A) - 2       | 1 Mar 2022 20:45 (63d)  |        |

Select the **restore** icon **i** to return the section to the upper part of the screen

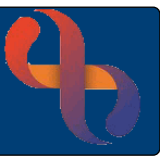

# Changing the Flow Display

Select the **zoom in** icon **(Q)** to **increase** the size of the Bed Cards

|                                                                                           | ,                                       | RSPT Sheldon Unit                                                                                                    | TEST_UAT                        | MOWBRAY, Sarah     | • |                                                                                      |                                                                                                    | RSPT Sheldon U | nit     | TEST_UAT   MOWBR | AY, Sarah      |   |
|-------------------------------------------------------------------------------------------|-----------------------------------------|----------------------------------------------------------------------------------------------------|---------------------------------|--------------------|---|--------------------------------------------------------------------------------------|----------------------------------------------------------------------------------------------------|----------------|---------|------------------|----------------|---|
|                                                                                           | On Ward                                 |                                                                                                    | भ् <mark>२ –</mark> On<br>Leave | € ⊖ Failed<br>to € | 2 |                                                                                      | On Ward                                                                                                    |                | €, ⊖, _ | On<br>Leave € ⊖  | Failed<br>to ⊕ | Q |
| 11<br>Total<br>Beds<br>5<br>Occupiec<br>Beds<br>6<br>Empty<br>Beds<br>0<br>Closed<br>Beds | A → C → C → C → C → C → C → C → C → C → | Control of the second second sec |                                 | Return             |   | 11<br>Total<br>Beds<br>5<br>Occupied<br>Beds<br>6<br>Empty<br>Beds<br>Closed<br>Beds | An Individual Room - Bed 3     Anna + And 2000     Anna + And 2000     Anna + And |                |         |                  | Keturn         |   |
|                                                                                           | Discharged                              |                                                                                                    |                                 |                    |   |                                                                                      | Discharged                                                                                                    |                |         |                  |                |   |

Select the **zoom out** icon **Q** to **decrease** the size of the Bed Cards

|                                                                                   | ]                                                                                                    | RSPT Sheldon Unit                                                                                                    | TEST_UAT   MOWBRAY, Sarah         | E MENU                                                                      | ]                                                                                                    | RSP                                                                                                    | T Sheldon Un                                                                                                    | it      | TEST_UAT   MOWBR4 | Y, Sarah         |
|-----------------------------------------------------------------------------------|----------------------------------------------------------------------------------------------------|----------------------------------------------------------------------------------------------------|-----------------------------------|-----------------------------------------------------------------------------|----------------------------------------------------------------------------------------------------|----------------------------------------------------------------------------------------------------|----------------------------------------------------------------------------------------------------|---------|-------------------|------------------|
|                                                                                   | On Ward                                                                                                    | <b>କ୍</b> ବ୍                                                                                                    | – On କ୍ର୍ Failed<br>Leave to କ୍ର୍ | _                                                                           | On Ward                                                                                                    |                                                                                                    |                                                                                                    | ® (9, _ | On<br>Leave       | Failed<br>to € ⊖ |
| 11<br>Total<br>Bods<br>5<br>Occupied<br>Bods<br>6<br>Empty<br>Bods<br>0<br>Closed | Alter Control Control Con | Control Control | Return                            | 11<br>Total<br>Beds<br>5<br>Ccupied<br>Beds<br>6<br>Empty<br>Beds<br>Closed | OLCE         All           Billarder         Billarder | C ALCONTRACTOR<br>IN Ideal and the start<br>is to a contract the start<br>is to a contract the start<br>is the start the start the start<br>is the start the start the start the start<br>is the start the start the start the start the start<br>is the start the start the start the start the start the start<br>is the start the start the st | the indicated constraints of the indicated constraints of the indica |         |                   | Ketum            |
| Beds                                                                              | Discharged                                                                                                    |                                                                                                    |                                   | Beds                                                                        | Discharged                                                                                                    |                                                                                                    |                                                                                                    |         |                   |                  |

Select the **minimise** icon to display On Ward, On Leave or Failed to Return section(s) at the **bottom of the screen** next to the Discharged section

| ≡ MENU                                                       |                                                                                                    | RSPT Sheldon Unit | : 1   | rest_uat   mowbr/ | W, Sarah         | ≡ MENU                                                             |                      | RSPT Sheldo | on Unit          | TEST_UAT   MOWBRAY, Sarah | 5  |
|--------------------------------------------------------------|----------------------------------------------------------------------------------------------------|-------------------|-------|-------------------|------------------|--------------------------------------------------------------------|----------------------|-------------|------------------|---------------------------|----|
|                                                              | On Ward                                                                                                    |                   | ९ ९ 🗕 | On<br>Leave € ⊖   | Failed<br>to € ⊖ |                                                                    | On Leave             | • ্ –       | Failed to Return | æ                         | e, |
| 11<br>Total<br>Bods<br>Ccupied<br>Bods<br>6<br>Empty<br>Bods | Image: Control of the control of the control of t | C € €             |       |                   | Return           | 11<br>Total<br>Beds<br>5<br>Occupied<br>Beds<br>6<br>Empty<br>Beds |                      |             |                  |                           |    |
| Beds                                                         | Discharged                                                                                                    |                   |       |                   |                  | Beds                                                               | Discharged On Ward 🗗 |             |                  |                           |    |

Select the **restore** icon **I** to return the section to the upper part of the screen

|                                                                                           |                       | RSPT Sheldo | n Unit           | TEST_UAT   MOWBRAY, Sarah |                                                                     | ]                                                                                                    |                                                                                                    | RSPT Sheldon L                                                                                                    | Jnit |      | TEST_UAT   M  | OWBRAY | , Sarah      |    |
|-------------------------------------------------------------------------------------------|-----------------------|-------------|------------------|---------------------------|---------------------------------------------------------------------|----------------------------------------------------------------------------------------------------|----------------------------------------------------------------------------------------------------|----------------------------------------------------------------------------------------------------|------|------|---------------|--------|--------------|----|
|                                                                                           | On Leave              | ®. ⊂        | Failed to Return | & Q _                     |                                                                     | On Ward                                                                                                    |                                                                                                    |                                                                                                    | €    | ବ୍ _ | On<br>Leave ⊕ | ୍କ୍    | Failed<br>to | e, |
| 11<br>Total<br>Beds<br>5<br>Occupied<br>Beds<br>6<br>Empty<br>Beds<br>0<br>Closed<br>Beds | Discharged On Way (5) |             |                  |                           | 11<br>Total<br>Beds<br>5<br>Cecupied<br>Beds<br>0<br>Closed<br>Beds | Marking Andrew Set 2014     Marking Andrew Set 2014     Marking AndrewSet 2014     Marking Andrew Set 2014     Marking Andrew Set 2014 | A Default and a set of the set of the | Constraints and an annual sector of the sector of the sect |      |      |               |        | Return       |    |

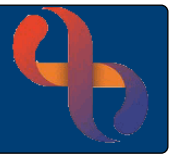

Elevate Access

Usernam JBloq01

Login

# Viewing Your Ward in Unlocked (Edit) View

At BCHC, substantive Nursing, Medical and Therapy staff who have smartcard access to Rio will also have access to an 'unlocked' editable version of Flow which allows them to add and update indicators, service requests, discharge and leave statuses for a patient.

To unlock Flow

- Select the padlock icon
- The Elevate Access dialogue box will open
- Enter your Flow Username and Password
- Select Login

Or

- Select the padlock icon
- Insert your Smartcard and enter your smartcard pin (please note, Smartcard access is currently unavailable)

Flow will now display in unlocked view; this will be indicated by the unlocked padlock icon

# **Patient Synopsis**

Further information can be viewed and recorded for patients on the Patient Synopsis screen

• Select the Bed Card

#### Patient Synopsis 🚨 TEST, Sidney (Mr) 18 Aug 1934 (87 years) Male NHS. N/A Patient Flow 1 known A No Known Allergies Address 23 Birdbro... Phone and email NOK Not Set GP BHOMRA DS Â alerts Occupational Therapy Consultant Completed (Update) Current Location Discharge Status Admission Date SIDDIQUI, 4 May 2022 14:31 On Ward Mohammad fouad Ξ 28 Apr 2022 (6d) ക Not Set MOWBRAY, Sarah (Dr) Occupational Therapy Ward Location Ready for Discharge Date Intended Discharge Date Nurse Scheduled (Update) 苗 • RSPT Sheldon Unit -Ħ Not Set 9 May 2022 Not Set 4 May 2022 14:31 Individual Room - 23 MOWBRAY, Sarah Nutrition & Dietetics -Patient Status Service Requests Discharge Admission Current Location Observations Requested (Add) 4 May 2022 14:30 Service MOWBRAY, Sarah 0 Care Alerts Indicators Requests Physiotherapy -Clo

The Patient Synopsis screen will open

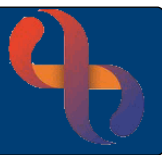

The patient's demographic information displays at the top of the screen

• Select the small **down arrow** (right) to **expand** the information

| ETEST, Sidney (Mr) 18 Aug 1934 (87 years) Male NHS. N/A |                             |                    |                       |            |          |                      |  |  |
|---------------------------------------------------------|-----------------------------|--------------------|-----------------------|------------|----------|----------------------|--|--|
| Address 23 Birdbrook Ro                                 | Phone and email 01214567891 | NOK TEST, Florence | GP BHOMRA DS          | 1 know     | n alerts | A No Known Allergies |  |  |
| Usual address                                           | Home 01214567891            | Address            | Address               | Alert      | Date     |                      |  |  |
| 23 Birdbrook Road                                       | Work                        | 23 Birdbrook Road  | AYLESBURY SURGERY     | Medication | 1 May    |                      |  |  |
| Birmingham                                              | Mobile 07891234567          | Birmingham         | WARREN FARM ROAD      | Wedication | T IVIAY  |                      |  |  |
| West Midlands                                           | Email                       | West Midlands      | KINGSTANDING          | Alert      | 2022     |                      |  |  |
| B44 8RE                                                 |                             | B44 8RE            | BIRMINGHAM            |            |          |                      |  |  |
|                                                         |                             |                    | B44 0DX               |            |          |                      |  |  |
|                                                         |                             | Telephone          |                       |            |          |                      |  |  |
|                                                         |                             | Main 01214567891   | Phone 0845 6750563    |            |          |                      |  |  |
|                                                         |                             | Other Not Set      | Fax Not Set           |            |          |                      |  |  |
|                                                         |                             |                    | PCG NHS BIRMINGHAM    |            |          |                      |  |  |
|                                                         |                             |                    | AND SOLIHULL CCG(15E) |            |          |                      |  |  |

• Select the small **up arrow** (right) to **collapse** the information

Below the demographic information is a **summary** including the patient's current location, Consultant, Nurse, Discharge Status and Ready for Discharge, Admission & Intended Discharge dates

Below the summary are a series of tabs, some allow you to record information; some are view only

8

### **Patient Status Tab**

The Patient Status tab displays in three sections: Care Alerts, Indicators and Service Requests

#### Care Alerts

Care Alerts display automatically when information is recorded in specific Rio assessment forms, please see the **Indicators and Care** Alerts Icons section above for details of where Care Alerts populate from

#### Indicators

Indicators allow users to add Indicator icons to the Bed Card. Indicators will display on the Bed Card in both locked and unlocked views

• Select the green plus 😳 icon

#### The Indicators screen will open

The indicators are arranged in several groups: Alerts, Condition, Indicators, Treatment, Nutrition & Hydration, Tasks and Other

- Select the required Indicator(s)
- Select the **Save** button <sup>Save</sup> (bottom right)

The **Patient Synopsis** screen will display again with the new indicators displaying in the **Indicators** section

To remove an Indicator, select the red cross <sup>62</sup>

| The Remove Indicator prompt will display, a | asking in you are sure you |
|---------------------------------------------|----------------------------|
| want to remove the indicator?               |                            |

| Remove Indicator                               | ×  |
|------------------------------------------------|----|
| Are you sure you want to remove the indicator? |    |
| Yes                                            | No |

Select Yes

As Indicators are **added** or **removed** they will display in the **Patient Flow** panel (right) of the Patient Synopsis screen

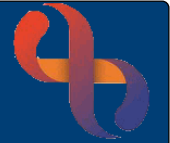

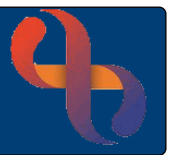

### Service Requests

Service Requests indicate that additional services are involved in the care for the patient, these may be services based on the ward (Occupational Therapy, Physiotherapy etc.) or BCHC services (Podiatry, Lymphoedema etc.)

The Service Requests screen allows users to add service request indicators icons to the Bed Card. Service Request indicators will display in both locked and unlocked views

• Select the green plus 😳 icon

#### The Service Request screen will open

The Service Request indicators are arranged in four groups: Ward Services, BCHC Services, External Services and Other

- Select the required Service Request Indicator(s)
- Select the **Save** button <sup>Save</sup> (bottom right)

The Patient Synopsis screen will display again, the Service Request tab will now be selected

To remove a Service Request, select the red cross <sup>62</sup>

The **Remove Service Request** prompt will display, asking in you are sure you want to remove the service request?

Select Yes

As Service Requests are **added** or **removed** they will display in the **Patient Flow** panel (right) of the Patient Synopsis screen

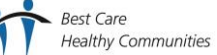

Remove Service Request

Are you sure you want to remove this service request?

No

## Service Requests Tab

The Service Requests Tab displays in three columns: Requested, Scheduled and Completed

Service Requests will display on the Bed Card as three sides of a triangle, one side / for Requested, two sides  $\Lambda$  for Scheduled and three sides  $\Lambda$  for Completed; the colour of the triangle will vary depending on the selected service

### **Requested Service Requests**

- Select the green plus 😳 icon to add a Service Request from this Service Requests tab
- To remove a Service Request, select the red cross

#### Requested Service Requests will need to be scheduled

- Select the **Schedule** button Schedule •
- Select the Calendar button
- Select the proposed date and time of the appointment
- Select the **blue Save** button Save
- Select the grey Save button Save

| The | Requested | Service | Request | will now | move int | to the | Scheduled | section |
|-----|-----------|---------|---------|----------|----------|--------|-----------|---------|
|     |           |         |         |          |          |        |           |         |

### Scheduled Service Requests

Scheduled Service Request will need to be marked as Complete when an appointment has taken place

- Select the **Complete** button Complete
- Select the **Calendar** button
- Select the actual date and time of the appointment
- Select the **blue Save** button Save
- Select the grey Save button Save

Best Care

The Scheduled Service Request will now move into the Completed section

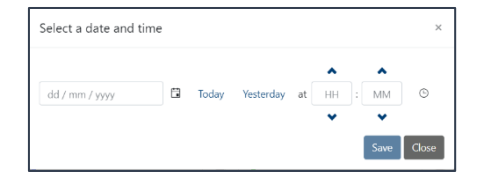

| Select a date and ti | me |       |           |    |    |      | ×     |
|----------------------|----|-------|-----------|----|----|------|-------|
|                      |    |       |           |    |    | ~    |       |
| dd / mm / yyyy       |    | Today | Yesterday | at | HH | MM   | ©     |
|                      |    |       |           |    | *  | *    |       |
|                      |    |       |           |    |    | Save | Close |

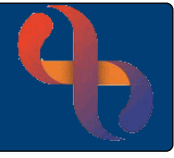

### **Completed Service Requests**

Completed Service Requests can remain on the Bed Card as an indicator that the intervention is now complete.

To remove a Completed Service Request, select the red cross <sup>62</sup>

As Service Requests are **Requested**, **Removed**, **Scheduled** or **Completed** they will display in the **Patient Flow** panel (right) of the Patient Synopsis screen

## **Discharge Tab**

The Discharge tab allows you to set the Discharge Status for a patient and displays the Ready for Discharge Date & Intended Discharge Date recorded on the Admission Record screen in Rio

To Set a Discharge Status

- Select the required Discharge Status in from Set Discharge Status list
- Select the grey Save button Save

The Discharge Status will now display will display in the **Patient Flow** panel (right) of the Patient Synopsis screen, on the purple banner at the top of the Bed Card and in a list at the bottom of the Discharge tab

| atient Status Service Requests Discl | harge Admission | Current Location O         | bservations        |                     |                    |                       |
|--------------------------------------|-----------------|----------------------------|--------------------|---------------------|--------------------|-----------------------|
| Set Discharge Status                 | Stat<br>No      | us<br>ot FFD - No Delay in | ndicated           |                     | Ready fo<br>Not Se | r Discharge Date<br>t |
| Delayed Discharge                    |                 |                            |                    |                     | Intended<br>9 May  | Discharge Date 2022 8 |
| Medically Optimised -<br>Other delay |                 |                            |                    |                     |                    |                       |
| Medically Optimised - FFD            | Time Cat        | Discharge Status           | Intended Discharge | Ready for Discharge | Delay              | Cot Pu                |
| Not FFD - Delay indicated            | Time Set        | Discharge Status           | Date               | Date                | Reason             | Set by                |
|                                      | 5 May 2022      | Not FFD - No Delay         | 9 May 2022         |                     |                    | MOWBRAY,<br>Sarah     |

# **Admission Tab**

The Admission tab provides a read only summary of the admission information recorded in Rio

| Patient Status Service Requests                   | Discharge Admission                  | Current Location Observations          |                                     |
|---------------------------------------------------|--------------------------------------|----------------------------------------|-------------------------------------|
| Specialty                                         | Client Classification                | Admission Source                       | Legal Status on Admission           |
| GERIATRIC MEDICINE                                | Ordinary Admission                   | Hospital - General patients ward - NHS | Not Specified                       |
| Admission Method Transfer (In Pt / non-emergency) | Intended Management<br>Not Specified |                                        | Psychiatric Status<br>Not Specified |
| Referral Source                                   | Administrative Category              |                                        | Type of Stay                        |
| Queen Elizabeth Hospital- Wards                   | NHS Patient                          |                                        | Rehabilitation                      |

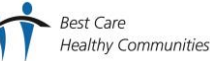

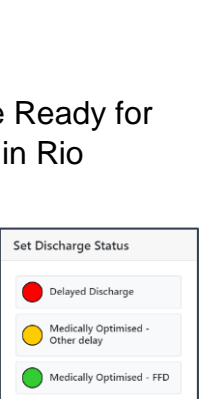

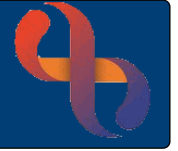

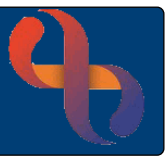

# **Current Location Tab (Patient Leave)**

The Current Location tab allows you to record and update leave. Leave should always be recorded if the patient is going off site, for example to attend an appointment for a CT scan or the patient may be temporally allowed home for a day or two (usually palliative care patients only)

To send a patient on leave

- Select the required leave from the Leave list
- Enter a Planned Leave Date/Time
- Enter a Planned Return Date/Time (if known)
- Enter an Actual Leave Date/Time
- Enter a comment in **Other Information** e.g., CT Scan at QEB
- Select Save

| ent Status Service Requests Discharg | Admission Current Location Observations      |
|--------------------------------------|----------------------------------------------|
| Actions                              | Short Leave                                  |
| AWOL / Absent                        | Planned Leave Date/Time *                    |
| Leave                                |                                              |
| Extended Leave                       | o May 2022 La Today Vesteroay at 08 : 50 U   |
| Home Leave                           | Planned Return Date/Time                     |
| Section 17                           | 6 May 2022 C3 Today Vesteralay at 12 : 00 0  |
| Short Leave                          | Actual Leave Date/Time                       |
| Transfer to Acute                    | 6 May 2002 63 Today Venterday at 00 : 30 (S) |
| Trial Leave                          | Actual Return Date/Time                      |
|                                      | dd/mm/yyyy 🛱 Today Yesterday at HH : MM @    |
|                                      | v v                                          |
|                                      | End Reason                                   |
|                                      |                                              |
|                                      | Other Information                            |
|                                      | CT Scan at 028                               |
|                                      |                                              |

Leave can be entered in advance if known, if leave is being entered in advance, you would only record the Planned Leave date & time. The Actual Leave date & time can then be recorded when the patient actually leaves

• Close the Patient Synopsis screen

| On Leave                                                  | <b>e</b> –           |
|-----------------------------------------------------------|----------------------|
| TEST, Sidney (Mr)                                         | 🛕 🖪 🕙                |
| III Individual Room                                       | Bed 23               |
| DOB: 87 years Gender: Male<br>NHS: Unknown Adm: 28 Apr 20 | 022 (7d)             |
| 🔺 🏞 🗞 🚽 🔒                                                 | 10                   |
| $\Delta \Delta \wedge /$                                  |                      |
| NEW52: 4                                                  |                      |
| Leave: Due Back in 2h, 46m (Sho                           | ort Leave)           |
| SIDDIQUI, Mohammad fo<br>MEDICINE                         | uad (Dr) - GERIATRIC |

The patient's Bed Card will now display in the **On Leave** section of the main Flow screen

If a **Planned Return** date and time have been recorded and the patient **does not return** by that time, the patient's Bed Card will automatically be moved to the **Failed to Return** section of the main Flow screen

When the patient returns from Leave

• Select the patient's Bed Card

The Patient Synopsis screen will open

- Select the Current Location tab
- Enter an Actual Return Date/Time
- Select an End Reason
- Select Save

| Actual Leave Date/Time   |          |             |           |    |    |    |   |        |
|--------------------------|----------|-------------|-----------|----|----|----|---|--------|
| 6 May 2022 08:38         |          |             |           |    |    |    |   |        |
| Actual Return Date/Time  |          |             |           |    |    |    |   |        |
|                          |          |             |           |    | ^  | ^  |   |        |
| 6 May 2022               | ä        | Today       | Yesterday | at | 09 | 11 | © |        |
|                          |          |             |           |    | *  | •  |   |        |
| End Reason *             |          |             |           |    |    |    |   |        |
| Patient returned on or b | efore da | ay specifie | al I      |    |    |    |   | ×      |
| Other Information        |          |             |           |    |    |    |   |        |
| CT Scan at QEB           |          |             |           |    |    |    |   |        |
|                          |          |             |           |    |    |    |   |        |
|                          |          |             |           |    |    |    |   |        |
|                          |          |             |           |    |    |    |   | Cancel |

The patient's Bed Card will now display in the main On Ward section of the main Flow screen

### **Observations Tab**

The Observations tab displays the latest NEWS2 Observations score along with date and time it was recorded

### **Patient Flow**

The Patient Flow panel displays to the right of the Patient Synopsis screen and provides a timeline view of everything which has been recorded for the patient in Flow

• Close the patient's Bed Card to return to the main Flow screen

# **Exiting Unlocked View**

When you have finished viewing and editing patient information in Flow you will need to return to locked view

Click the unlocked padlock icon

Flow will display in locked view again

If you have accessed via smartcard

• Remove your smartcard

Flow will display in locked view again

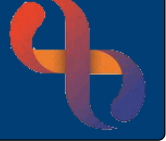